# このエリアで Wi-Fi 無料でつかえます Free Wi-Fi service available in this area

## **SSID: Yoshino\_Free\_Wi-Fi**

#### お手持ちのWi-Fi対応の端末で どなたでも1回20分(1日10回)ご利用できます。

This service can be used on all Wi-Fi compatible devices for a period of 20 minutes, 10 times per day (1time = 20 minutes of Wi-Fi use)

# Wi-Fiが利用できる場所 Wi-Fi hotspots in the area

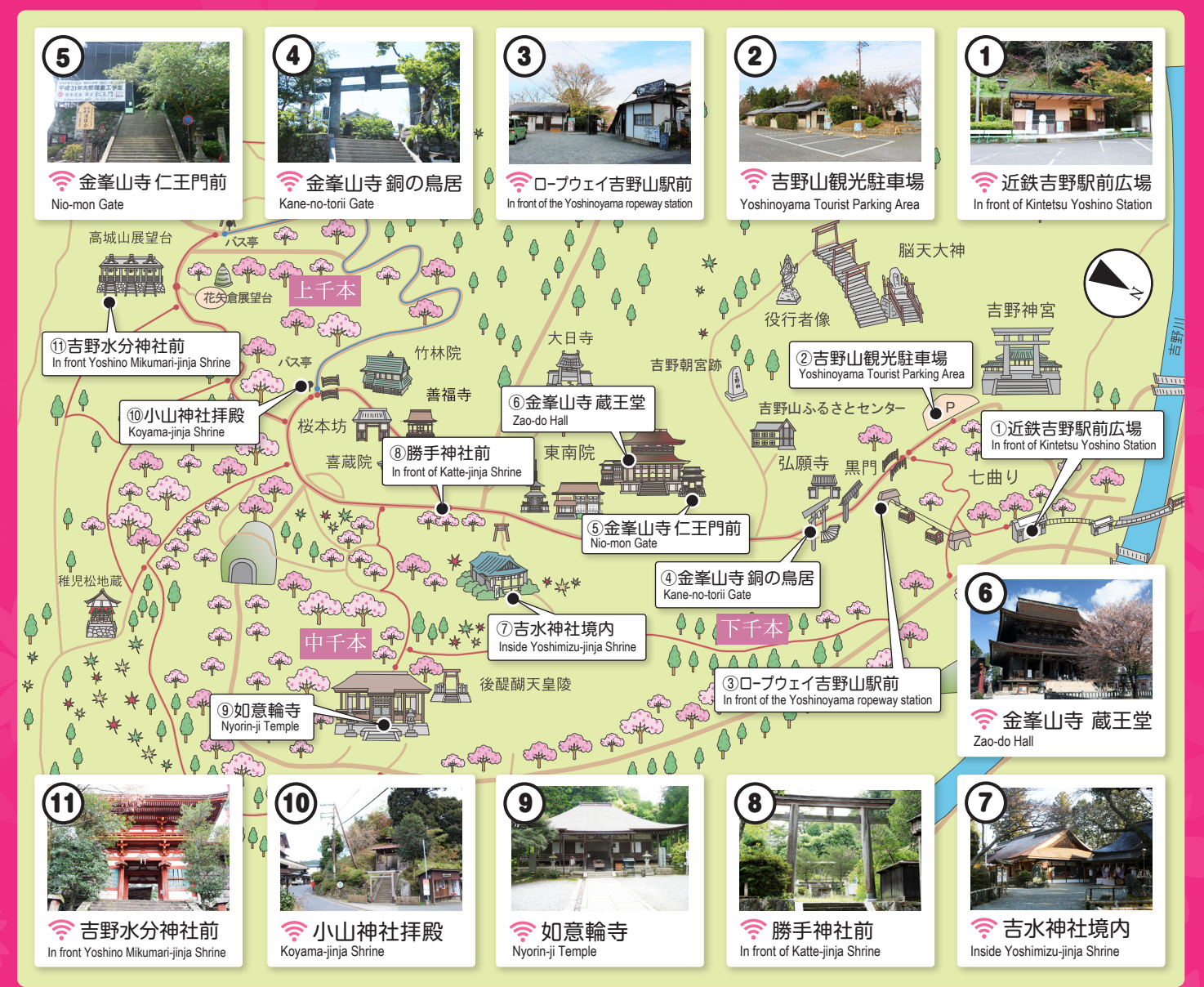

ご利用方法は 裏面をご覧下さい。 Please see the back for detailed instructions on how to use this service.

### 無料Wi-Fiの接続方法 How to Use

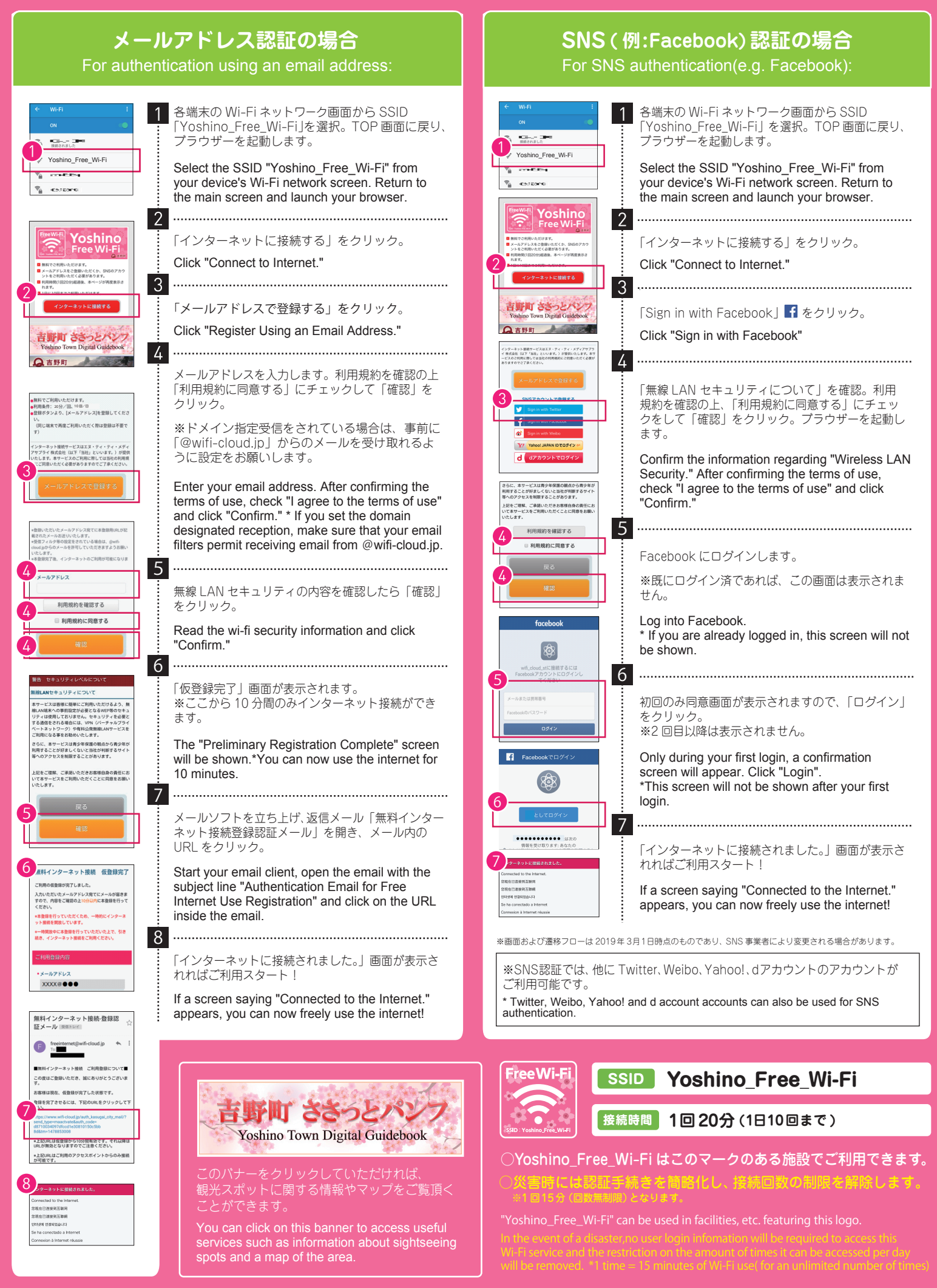